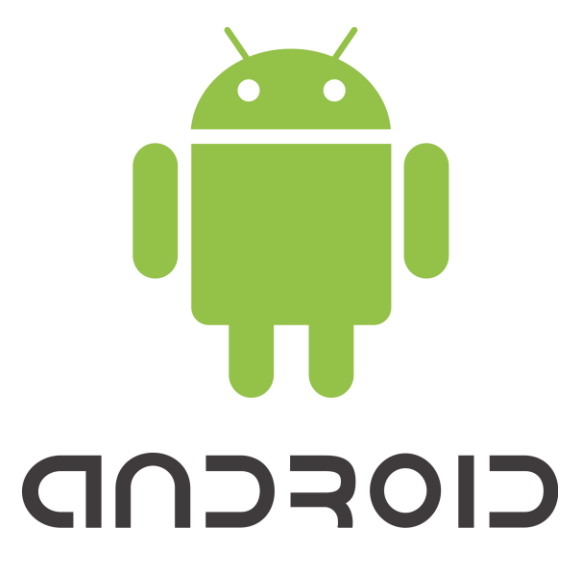

1. Go to your Settings located in your Apps

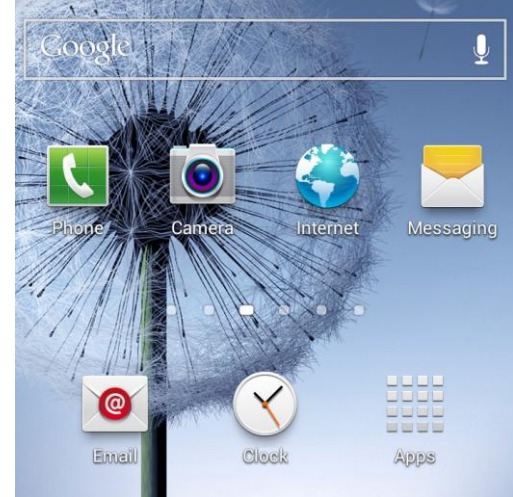

2. Select Add account

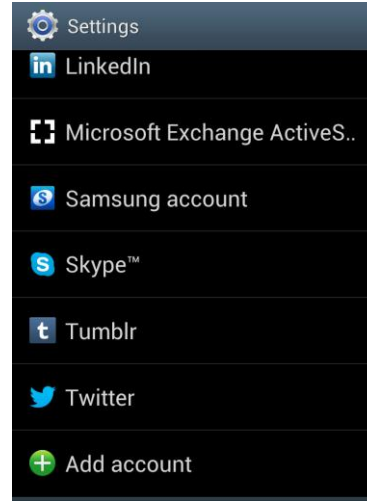

## 3. Select Microsoft Exchange ActiveSync

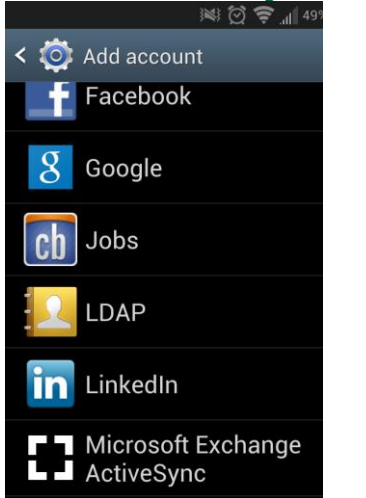

4. Enter domain username and password and select Manual setup

| < | 0 | Set up email  |
|---|---|---------------|
|   |   | oct up ciriai |

You can configure email for most accounts in a few steps.

| jjackson123@tnstate.edu |  |
|-------------------------|--|
|                         |  |
| Show password           |  |

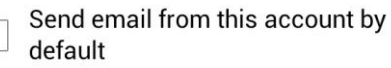

| ivialiual setup | Manual | setup |  |
|-----------------|--------|-------|--|
|-----------------|--------|-------|--|

Next

| < O Exchange server settings |  |  |  |
|------------------------------|--|--|--|
| Domain\username              |  |  |  |
| tnstate\jjackson123          |  |  |  |
| Password                     |  |  |  |
|                              |  |  |  |
| Exchange server              |  |  |  |
| email.tnstate.edu            |  |  |  |
| Use secure connection (SSL)  |  |  |  |
| Use client certificate       |  |  |  |
| Client certificate           |  |  |  |
| Mobile device ID             |  |  |  |
| SEC1325376104576             |  |  |  |

Next

6. You should see this message or one similiar to it. Select OK if you agree.

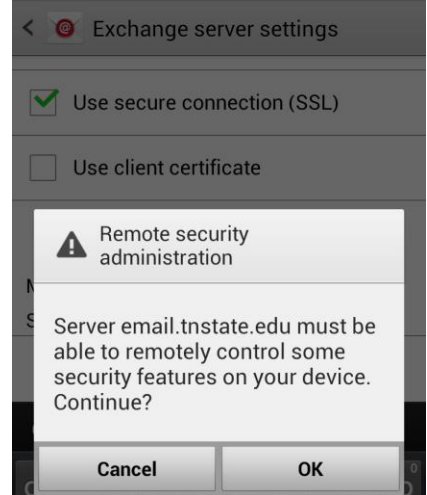

5. Enter the Exchange Server credentials: email.tnstate.edu

## 7. Select Activate to complete the setup.

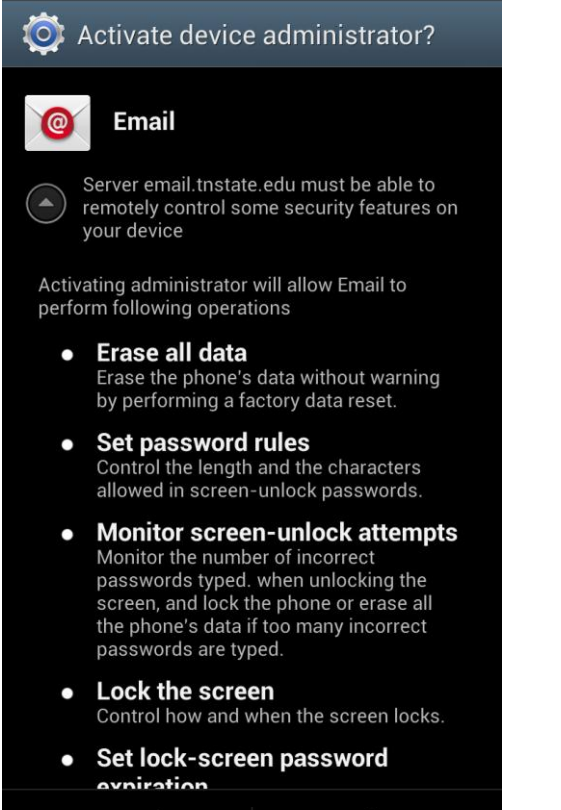

Cancel

Activate